## Lizenzvertrag, Installation und Entfernen

Vor einer Installation lesen Sie bitte den Lizenzvertrag. **Die Installation der Software ist eine Zustimmung zum Vertrag.** Der Lizenzvertrag ist im Internet abrufbar und steht nach einer Installation im TEAS-Verzeichnis.

Sie entpacken die ZIP-Datei in ein Verzeichnis, das die Software TEAS enthalten soll (zum Beispiel ...\TEAS65). Vermeiden Sie die Installation in ein bereits bestehendes TEAS-Verzeichnis.

Wir nehmen im Zuge einer Installation keine Anpassungen am Betriebssystem bzw. an irgendwelchen Komponenten des Systems vor. Daher entfernen Sie das Programm durch einfaches Löschen. Zwischenzeitlich durch Sie über den Menüpunkt TEAS/Systemeinrichtung vorgenommene Einträge bleiben erhalten.

### Starten der Software, Demo-Modus

Öffnen Sie den Windows-Explorer, suchen das TEAS-Verzeichnis und starten die Anwendung TEAS65.exe mit einem Doppelklick darauf. Sie werden einen Hinweis auf den Demo-Modus erhalten. In diesem Modus besteht ein eingeschränkter Funktionsumfang und es werden fiktive Ergebnisse geliefert. Verwerten Sie keine Ergebnisse! Nutzen Sie den Demo-Modus, um sich einen Überblick über die Software zu verschaffen. Bei Nichtgefallen entfernen Sie die Software. Bei Interesse lesen Sie den nächsten Abschnitt.

### Bestellung, Lizenz-Modus

Ein Wechsel vom Demo- in den Lizenz-Modus setzt den Erwerb der jeweiligen Version voraus. Für den Lizenz-Modus sind ein Kopierschutz und eine Lizenzdatei erforderlich, die wir zur Verfügung stellen. Sie nehmen nur dann eine Aktualisierung vor, falls Sie bereits einen Vorgänger ab Version 6.0 lizenziert haben. Alle anderen Nutzer nehmen eine Neubestellung vor.

Starten Sie die im TEAS-Verzeichnis befindliche Anwendung TEASLizenz65.exe und wählen die Aktion "Aktualisierung" oder "Neubestellung". Tragen Sie Ihre Bestellung in den Masken ein. Ziel des Vorgangs ist eine Lizenzdatei, die Sie mit einer Bestellung an uns senden.

Aktualisierung: Sie haben bereits einen Kopierschutz. Nach Begleichung der Rechnung erhalten Sie eine Lizenzdatei zurück.

Neubestellung: Sie erhalten nach Begleichung einer Abschlagszahlung einen Kopierschutz, den Sie installieren. Nach Begleichung des vollständigen Rechnungsbetrages senden wir eine Lizenzdatei.

In beiden Fällen kopieren Sie die von uns geschickte Lizenzdatei in das Unterverzeichnis Lizenz des TEAS-Verzeichnisses. Starten Sie nun die Anwendung TEASLizenz65 im TEAS-Verzeichnis, wählen die Aktion "Freischaltung einer Lizenz" und laden die Lizenzdatei.

Nach erfolgreicher Freischaltung müssen Sie die Lizenzdatei registrieren. Starten Sie TEAS, wählen den Menüpunkt TEAS/Systemeinrichtung und selektieren das Blatt Lizenz. Suchen Sie die Lizenzdatei über den Auswahldialog. Beenden Sie TEAS und starten TEAS erneut. Bei erfolgreicher Freischaltung läuft die Software fortan im Lizenz-Modus.

**HINWEIS:** Entfernen Sie nach einer Freischaltung nicht den Kopierschutz oder die Lizenzdatei. Kopierschutz und Lizenzdatei bilden eine Einheit und sind nicht austauschbar. Nur bei Vorliegen des Kopierschutzes UND der Lizenzdatei ist eine Ausführung im Lizenz-Modus möglich.

# Kopierschutz: Installation von Treibern und Zugriff

Installieren Sie auf dem Rechner, auf dem der Kopierschutz installiert werden soll, die neuesten Treiber. Sie laden diese Treiber aus dem Internet von folgender Seite herunter:

http://sentinelcustomer.safenet-inc.com/sentineldownloads/

Sie wählen Sentinel HASP / LDK. Wir empfehlen die Windows GUI-Variante.

Falls die Software auf einem virtuellen System installiert ist, muss der Zugriff aus dem virtuellen System auf den Kopierschutz gewährleistet sein.

### Installation in einem Netzwerk

Die Software ist in einem Netzwerk (Domain) ausführbar. Für die Installation in einem Netzwerk sind nachfolgende Besonderheiten zu beachten.

Allgemein ist der Kopierschutz auf jeder Einheit des Netzwerkes installierbar. Software und Kopierschutz müssen nicht auf demselben Rechner installiert sein. Die Einheit mit dem Kopierschutz muss dauerhaft erreichbar sein.

Die folgenden Vorgänge müssen auf jeder Einheit, von der aus die Software gestartet wird, ausgeführt werden.

Die Lizenzdatei sollte zentral im Unterverzeichnis LIZENZ des TEAS-Hauptverzeichnisses liegen. Möglich ist aber jedes Verzeichnis. Registrieren Sie die Lizenzdatei unter dem Menüpunkt TEAS/Systemeinrichtung auf jeder Arbeitsstation, von der aus die Software gestartet wird.

Starten Sie TEAS und drücken die Taste F1 (kontextsensitive Unterstützung). Falls die Hilfedatei zwar geöffnet, aber der Inhalt nicht angezeigt wird, kopieren Sie die Datei TEASHilfe65.chm in ein lokales Verzeichnis auf der Arbeitsstation, von der aus die Software gestartet wird. Registrieren Sie diese Datei unter dem Menüpunkt TEAS/Systemeinrichtung.

Für eine Installation in Netzwerken, die auf einen "anderen" Server mit dem Kopierschutz zugreifen (z. B. VLANs), ist folgende Einstellung hilfreich. Erstellen Sie im Verzeichnis

%LocalAppData%/SafeNet Sentinel/Sentinel LDK/

die Textdatei hasp\_97145.ini mit folgendem Inhalt: SERVERADDR = remoteServerAddress

remoteServerAddress ist die IP des Servers mit dem Kopierschutz. Falls Sie mehrere Produkte mit unserem Kopierschutz auf unterschiedlichen Servern nutzen, fügen Sie die Anweisungen zeilenweise für jeden Server ein.